オンライン授業「Teams」への参加方法について

タブレット PC を使用して初めて参加する場合

①タブレット PC を立ち上げます。(ご自身の I Dやパスワードをご使用ください)

②「Microsoft Teams」をダブルクリックします。

③画面左側の「チーム」をクリックします。

④画面右上「チームに参加/チームを作成」をクリックします。

⑤「コードでチーム参加する」の下段「コードを入力」の欄に、スキットメールでお伝えしたパスワード「●●●●」と入力し「チームに参加」をクリックします。

(以下のような画面に進まなければ、※の手順を行ってください。)

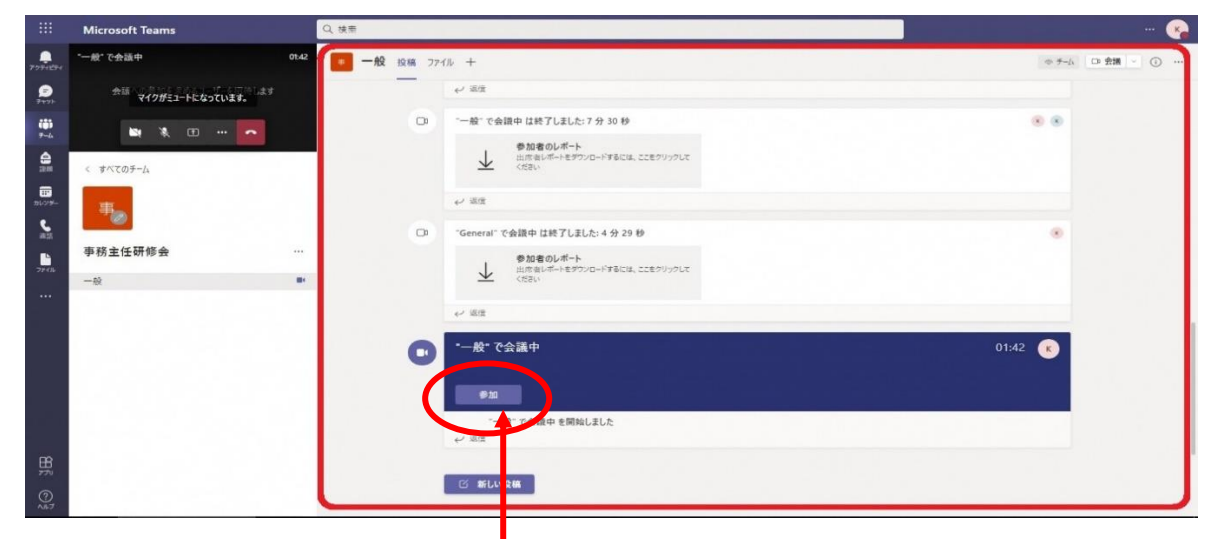

※画面左側の「チーム」をクリックし、「●年●組オンライン授業」というチームをクリ ックします。

⑥ページの下の方に開催中の授業(「●月●日オンライン授業」というタイトル)があり ますので、「参加」をクリックします。

⑦マイクをOFF(ミュート)にして、画面中央の「今すぐ参加」をクリックします。

⑧オンライン授業準備完了です。

⑨それ以降の操作に関しては、別紙1~別紙3をご確認下さい。

2回目以降のとき

①ご自身のタブレット PC を立ち上げます。

②「Microsoft Teams」からサインインします。

③画面左側の「チーム」をクリックし、チームに表示されている「●年●組オンライン

授業」をクリックしていただき、授業に参加する。

(上記⑦・⑧の手順を行う)

以上となります。